## **OEVC Single Point Lesson**

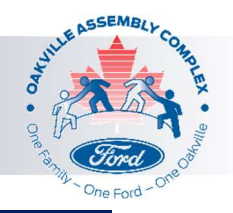

## Banking Information Change Online – ww.lifeatford.com

|                                                                                                    | STEP 1: | You can access <u>www.lifeatford.com</u> to<br>update your personal banking<br>information for direct deposit account.<br>Employees can access<br><u>www.lifeatford.com</u> through the OEVC<br>Care site link, and need to log into<br><u>www.lifeatford.com</u> using their CDSID<br>and password (Set up information |
|----------------------------------------------------------------------------------------------------|---------|----------------------------------------------------------------------------------------------------|
| Q. Search Life@Ford Search                                                                                                    |         | and password (Set up information                                                                                                    |
| APPS<br>EXERTIS<br>WI LEAVE<br>BULE OVAL NOW<br>COVID-19<br>BULE OVAL NOW<br>MY WORKPLACE<br>MY WORKPLACE<br>MY WORK | STEP 2: | Select the icon "My Pay."<br>This will open up to several links.<br>Select "Paystubs Online (Dayforce)<br>SSO."                                                                                                    |
| Solution Home                                                                                                    |         |                                                                                                    |
| Home > My Pay<br>MY PAY<br>Applications / Forms                                                                                                    |         | This will open a new window that will<br>provide access to your paystubs under<br>the "Earnings" tab.                                                                                                    |
| How to access Dayforce (website/mobile) 🗗 ><br>How to update your direct deposit form (Dayforce) 🖾 >                                                                                                    | STEP 3: | To change your banking information                                                                                                    |
| How to update your Federal (TDI) and Provincial tax forms (Dayforce)                                                                                                    |         | (direct deposit), select the "Forms"                                                                                                    |
| Paystub Unline (Uaytorce)                                                                                                    |         | icon.                                                                                                    |
| Calendar Earnings                                                                                                    |         | Check off the currently listed direct<br>deposit information and click<br>"Remove." Once your old banking                                                                                                    |
|                                                                                                    | SIEP 4: | information is gone, click "Add."                                                                                                    |
| Actions Events Earnings Bookmarks                                                                                                    |         | Ensure all information is correct                                                                                                    |
| 📥 Add 🗙 Remove 🔺 Move Un 💙 Move Down                                                                                                    |         | your banking information as                                                                                                    |
| Priority Branch Number* Financial Institution                                                                                                    | STEP 5: | instructed and select "SAVE." This will                                                                                                    |
|                                                                                                    |         | need to be done by Monday mornings                                                                                                    |
|                                                                                                    |         | at noon, so that there are no gaps in                                                                                                    |

your pay resulting in a live cheque.